## Brezžično omrežje FS za delavce

Za zaposlene na FS je na voljo brezžično omrežje FS na katerega se prijavite z uporabniškim imenom in geslom, ki ga imate za dostop do omrežja FS1.

Brezžične kartice novo omrežje same zaznajo.

Za pravilno delovanje brezžičnega omrežja pa ga morate dodati ročno.

1. Z desno tipko kliknite na ikono all, ki se nahaja v spodnjem desnem kotu in izberite **Odpri središče** za omrežje in skupno rabo (z levim klikom).

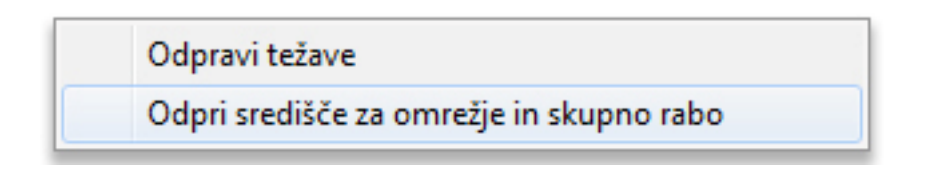

## 2.V oknu, ki se pojavi izberite Namestitev nove povezave ali omrežja

| Domača stran nadzorne plošče                    | Oglejte si osnovne informacij                        | e o omrežju in nastavite povezave                                      |
|-------------------------------------------------|------------------------------------------------------|------------------------------------------------------------------------|
| Spreminjanje nastavitev kartice                 | Ogled aktivnin omrezij                               |                                                                        |
| Spreminjanje dodatnih<br>nastavitev skupne rabe | FS<br>Javno omrežje<br>Spremenite omrežne nastavitve | Vrsta dostopa: Internet<br>Povezave: <u>attl</u> WiFi (FS)             |
|                                                 | Namestitev nove povezave a                           | li omrežja                                                             |
|                                                 | Nastavite širokopasovno om<br>ali vstopno točko.     | režje, omrežje na klic, navidezno zasebno omrežje (VPN), usmerjevalnik |
|                                                 | Odpravljanje težav                                   |                                                                        |
|                                                 | Diagnosticirajte in odpravite                        | težave z omrežjem ali poiščite informacije o odpravljanju težav.       |

3. V naslednjem oknu izberite Ročna povezava z brezžičnim omrežjem

| - | Vzpostavitev povezave z internetom<br>Namesti širokopasovno povezavo ali povezavo na klic z internetom.             |
|---|----------------------------------------------------------------------------------------------------|
| 2 | Nastavitev novega omrežja<br>Nastavite nov usmerjevalnik ali vstopno točko.                                         |
|   | Ročna povezava z brezžičnim omrežjem<br>Vzpostavite povezavo s skritim omrežjem ali ustvarite nov brezžični profil. |
|   | Vzpostavitev povezave z delovnim mestom<br>Nastavite povezavo na klic ali povezavo VPN z vašim delovnim mestom.     |

V oknu, ki se pojavi, vpišite ime omrežja **FS** ( z velikimi črkami)in izberite vrsto varnosti (**WPA2 - Podjetniško**), vrsta šifriranja je AES.

| Ročna povezava<br>Vnesite informacij                    | e za brezžičnim omrežjem<br>e za brezžično omrežje,                                | ki ga želite   | dodati            |
|---------------------------------------------------------|------------------------------------------------------------------------------------|----------------|-------------------|
| lme omrežja:                                            | FS                                                                                 |                |                   |
| Vrsta varnosti:                                         | WPA2–Podjetniško                                                                   | ~              |                   |
| Vrsta šifriranja:                                       | AES                                                                                | $\sim$         |                   |
| Varnostni ključ:                                        |                                                                                    |                | Skrij znake       |
| Samodejno zaže<br>Vzpostavi poveza<br>Opozorilo: Če izl | ni to povezavo<br>avo, tudi če omrežje ne oddaja<br>berete to možnost, bo morda og | grožena zasebn | nost računalnika. |
|                                                         |                                                                                    |                | Naprej Prekliči   |

Kliknite Naprej in v naslednjem oknu izberite Spremeni nastavitve povezave:

4. V oknu Lastnosti brezžičnega omrežja izberite jeziček **Varnost.** Na jezičku **Varnost** kliknite na gumb **Nastavitve:** 

| Vrsta varnosti:                           | WPA2-Podjetni        | ško             | ~ |
|-------------------------------------------|----------------------|-----------------|---|
| Vrsta šifriranja:                         | AES                  |                 | ~ |
|                                           | er (rear)            | * Mastavitve    |   |
| Zapomni si poveriln                       | ice za to povezavo o | b vsaki prijavi |   |
| Zapomni si poveriln<br>Dodatne nastavitve | ice za to povezavo o | b vsaki prijavi |   |

V oknu, ki se pojavi odstranite kljukico pri lastnosti Preveri strežniško potrdilo

| ieu povezovanjem.                                         |                      |                |
|-----------------------------------------------------------|----------------------|----------------|
| Preveri identiteto strežnika s preve                      | erjanjem potrdila    |                |
| (primeri:srv1;srv2;.*\.srv3\.com)                         | ma<br>1              |                |
|                                                           |                      |                |
| Zaupanja vredni overitelji korenskih p                    | ootrdil:             |                |
| AddTrust External CA Root                                 |                      | ^              |
| Baltimore CyberTrust Root                                 |                      |                |
| Class 3 Public Primary Certification                      | n Authority          |                |
| DigiCert Assured ID Root CA                               |                      |                |
| DigiCert Global Root CA                                   |                      |                |
| DigiCert High Assurance EV Root                           | CA                   |                |
| Entrust.net Certification Authorit                        | ty (2048)            | ~              |
| <                                                         |                      | >              |
| Obvestila pred vzpostavljanjem povez                      | zave:                |                |
| Deusi upersheiler, Ze identitete streit                   | nilez ni manaža ne   | aundi u        |
| Povej uporabniku, ce idenutete strez                      | riika ni mogoce pr   | evenu 🗸        |
|                                                           |                      |                |
| zberite nacin preverjanja pristnosti:                     |                      |                |
| Varovano geslo (EAP-MSCHAP v2)                            | *                    | Konfiguriraj . |
| Omogoči hitro vnovično povezovanji                        | e                    |                |
| Vsili zaščito omrežnega dostopa                           |                      |                |
|                                                           | udi šifrimo novez    | vovanie TLV    |
| Prekini povezavo, će strežnik ne por                      | and an an are porter |                |
| Prekini povezavo, če strežnik ne por<br>Omogoči zasebnost |                      |                |

Kliknite še na gumb Konfiguriraj in preverite, da <u>ni kljukice</u> v pogovornem oknu, ki se pojavi.

| L              | astnosti EAF                       | MSCHAPv2                                       | ×      |
|----------------|------------------------------------|------------------------------------------------|--------|
| Med povez      | ovanjem:                           |                                                |        |
| Samo<br>sistem | dejno uporabi mo<br>Windows (in do | oje prijavno ime in ge<br>meno, če ie na volio | slo za |
| Cictori        |                                    |                                                |        |
|                | V redu                             | Prekliči                                       |        |

Po potrditvi vseh oken, se pojavi pogovorno okno, ki nas sprašuje po uporabniškem imenu in geslu za dostop do FS omrežja. Vnesemo podatke kot za dostop do elektronske pošte v obliki:

Uporabniško ime: fs1\uporabnik

Geslo je enako kot za elektronsko pošto.